#### ¿Cómo Configurar al Cliente Email Thunderbird?

Para configurar una nueva cuenta en su programa de correos Thunderbird siga los siguientes pasos:

1.- Abra el programa y vaya a Archivo -> Nuevo -> Cuenta Email

| e | <u>E</u> dit <u>V</u> iew | <u>G</u> o | <u>M</u> essage | Tools | <u>H</u> elp                |
|---|---------------------------|------------|-----------------|-------|-----------------------------|
|   | <u>N</u> ew               |            |                 | •     | Message Ctrl+N              |
|   | Open Saved                | Mess       | age             |       | Sub <u>f</u> older          |
|   | Close                     |            | Ctrl+W          | . –   | Saved Search                |
|   | <u>-</u>                  |            |                 |       | Mail <u>A</u> ccount        |
|   | <u>S</u> ave As           |            |                 | 1     | Other Accounts              |
|   | Get Ne <u>w</u> Mes       | ssage      | es for          | •     | Address Book <u>Contact</u> |
|   | Sen <u>d</u> Unsent       | Mes        | sages           |       |                             |
|   | Su <u>b</u> scribe        |            |                 |       |                             |
|   | D <u>e</u> lete Folder    | r:         |                 |       |                             |
|   | Rename Fold               | er         | F2              |       |                             |
|   | Compact Fol               | ders       |                 |       |                             |
|   | Empty Trash               |            |                 |       |                             |
|   | Offline                   |            |                 | •     |                             |
|   | Page Set <u>u</u> p       |            |                 |       |                             |
|   | Print Preview             |            |                 |       |                             |
|   |                           |            |                 |       |                             |

2.- En la ventana que se abre **Configuración de la Cuenta Email** debe introducir su Nombre Completo, su Cuenta Email completa y la Contraseña. Luego haga click en **Continuar**.

Página 1 / 10 © 2024 HostingKings - Los reyes del hosting <atencion@hostingkings.com> | 2024-04-27 00:00 URL: https://www.hostingkings.com/kb/content/1/6/es/¿cómo-configurar-al-cliente-email-thunderbird.html

| Your <u>n</u> ame:     | example                | Your name, as shown to others |  |  |
|------------------------|------------------------|-------------------------------|--|--|
| Emai <u>l</u> address: | example@yourdomain.com |                               |  |  |
| Password:              | •••••                  |                               |  |  |
|                        | 📝 Remember password    |                               |  |  |
|                        |                        |                               |  |  |

3.- Elija el protocolo con el cual quiere operar.

IMAP = Los correos permanecen en la carpeta del servidor donde reside su cuenta de email.

POP3 = Los correos recibidos son transferidos a su PC donde permanecen guardados en un espacio al efecto.

Luego haga click en Config. Manual

| mail address: example@yourdomain.com   Password: ••••••••   Image: Remember password   Ifiguration found by trying common server names IMAP (remote folders) POP3 (keep mail on your computer) ncoming: IMAP, mail.ncsupport.info, STARTTLS utgoing: SMTP, smtp.ncsupport.info, STARTTLS sername: example                | Your <u>n</u> ame:                                     | example                                                 | Your name, as shown to others                    |
|----------------------------------------------------------------------------------------------------|--------------------------------------------------------|---------------------------------------------------------|--------------------------------------------------|
| Password: ••••••<br>Remember password<br>infiguration found by trying common server names<br>IMAP (remote folders) POP3 (keep mail on your computer)<br>coming: IMAP, mail.ncsupport.info, STARTTLS<br>utgoing: SMTP, smtp.ncsupport.info, STARTTLS<br>sername: example                                                  | imai <u>l</u> address:                                 | example@yourdomain.com                                  |                                                  |
| Image: Remember password         Infiguration found by trying common server names         IMAP (remote folders)         O       POP3 (keep mail on your computer)         Incoming:       IMAP, mail.ncsupport.info, STARTTLS         Intgoing:       SMTP, smtp.ncsupport.info, STARTTLS         Sername:       example | Password:                                              | •••••                                                   |                                                  |
| IMAP (remote folders) OPOP3 (keep mail on your computer)                                                                                                    |                                                        | Remember password                                       |                                                  |
| sername: example                                                                                                    | nfiguration fou                                        | ind by trying common server<br>te folders) 💿 POP3 (keep | names<br>nail on your computer)                  |
|                                                                                                    | nfiguration fou<br>IMAP (remoting: IMA<br>)utgoing: SM | te folders) OPP3 (keep to AP, mail.ncsupport.info, STAR | names<br>mail on your computer)<br>TTLS<br>RTTLS |

4.- En la siguiente pantalla seleccione **IMAP** o **POP3** en la lista de Tipos de Servidores para correo entrante, para luego ingresar sus datos de acuerdo a lo siguiente:

Para IMAP: Servidor saliente: mail.sudominio.com (igual al servidor entrante)

| Protocolo IMAP | Puerta: <b>993</b> | SSL:SSL/TLS | Autenticación: Su contraseña corriente |
|----------------|--------------------|-------------|----------------------------------------|
| Protocolo SMTP | Puerta: <b>465</b> | SSL:SSL/TLS | Autenticación: Su contraseña corriente |

| rour <u>n</u> ame:     | example<br>example@yourdomain.com |                   | Your name, a | s shown t | o oth | iers    |   |                 |
|------------------------|-----------------------------------|-------------------|--------------|-----------|-------|---------|---|-----------------|
| Emai <u>l</u> address: |                                   |                   |              |           |       |         |   |                 |
| <u>P</u> assword:      |                                   |                   |              |           |       |         |   |                 |
| Incoming: IN           | IAP 🔻                             | mail.yourdomain.c | om           | 993       | •     | SSL/TLS | • | Normal password |
| Outgoing: SM           | ТР                                | mail.yourdomain.c | com 🔻        | 465       | -     | SSL/TES | • | Normal password |
| Usernamer              |                                   | example wyourdo   | main.com     |           |       |         |   |                 |

Para POP: Servidor saliente: mail.sudominio.com (igual al servidor entrante)

| Protocolo POP  | Puerta: 995 SSI    | L: <b>SSL/TLS</b> Au | tenticación: Su contraseña corriente   |
|----------------|--------------------|----------------------|----------------------------------------|
| Protocolo SMTP | Puerta: <b>465</b> | SSL: <b>SSL/TLS</b>  | Autenticación: Su contraseña corriente |

| Your <u>n</u> ame:                        | example     | •                                                                           | Your name, as s         | shown t            | o oth  | ers                       |   |                                                      |
|-------------------------------------------|-------------|-----------------------------------------------------------------------------|-------------------------|--------------------|--------|---------------------------|---|------------------------------------------------------|
| Emai <u>l</u> address:                    | example     | e@yourdomain.com                                                            |                         |                    |        |                           |   |                                                      |
| Password:                                 | •••••       |                                                                             |                         |                    |        |                           |   |                                                      |
|                                           | Re <u>m</u> | ember password                                                              |                         |                    |        |                           |   |                                                      |
|                                           |             | Server hostname                                                             |                         | Port               |        | SSL                       |   | Authentication                                       |
| Incoming: PC                              | )P3 🔻       | Server hostname                                                             | om                      | Port<br>995        | •      | SSL<br>SSL/TLS            | • | Authentication Normal password                       |
| Incoming: PC<br>Outgoing: SM              | DP3 🔻       | Server hostname<br>mail.yourdomain.c<br>mail.yourdomain.c                   | om<br>om 🗸              | Port<br>995<br>465 | -<br>- | SSL/TLS<br>SSL/TLS        | • | Authentication<br>Normal password<br>Normal password |
| Incoming: PC<br>Outgoing: SM<br>Username: | DP3 🗸       | Server hostname<br>mail.yourdomain.c<br>mail.yourdomain.c<br>example@ncsupp | om<br>om –<br>port.info | Port<br>995<br>465 | •      | SSL<br>SSL/TLS<br>SSL/TLS | • | Authentication<br>Normal password<br>Normal password |

Nota: Alternativamente, puede utilizar la siguiente configuración:

#### Para IMAP: Servidor saliente: mail.sudominio.com (igual al servidor entrante)

Página 4 / 10

© 2024 HostingKings - Los reyes del hosting <atencion@hostingkings.com> | 2024-04-27 00:00 URL: https://www.hostingkings.com/kb/content/1/6/es/¿cómo-configurar-al-cliente-email-thunderbird.html

Protocolo IMAP Puerta: 143 SSL:SSL/TLS Autenticación: Su contraseña corriente transmitida en forma insegura Protocolo SMTP Puerta: 25 (ó 26) SSL:SSL/TLS Autenticación: Su contraseña corriente transmitida en forma insegura

Para **POP**: Servidor saliente: **mail.sudominio.com** (igual al servidor entrante)

Protocolo POP Puerta: 110 SSL:SSL/TLS Autenticación: Su contraseña corriente transmitida en forma insegura Protocolo SMTP Puerta: 25 (ó 26) SSL:SSL/TLS Autenticación: Su contraseña corriente transmitida en forma insegura

NOTA: Si usted utiliza la dirección mail.sudominio.com como servidor de nombres, seguramente va a aparecer la ventana "Agregar Excepción de Seguridad". Esto ocurre, porque el SSL para exim, dovecot, ftp, cPanel y otros servicios esta instalado para el servidor de nombres que en nuestro caso es **rs19.registrar-servers.com**, luego cuando utilizamos mail.sudominio.com como servidor aparece el llamado de atención. Haga click en el botón "Confirmar la Excepción de Seguridad" para seguir adelante.

Para evitar que aparezca el llamado de atención, utilice como servidores de nombre para la configuración del servidor entrante/saliente a: **rs19.registrar-servers.com** 

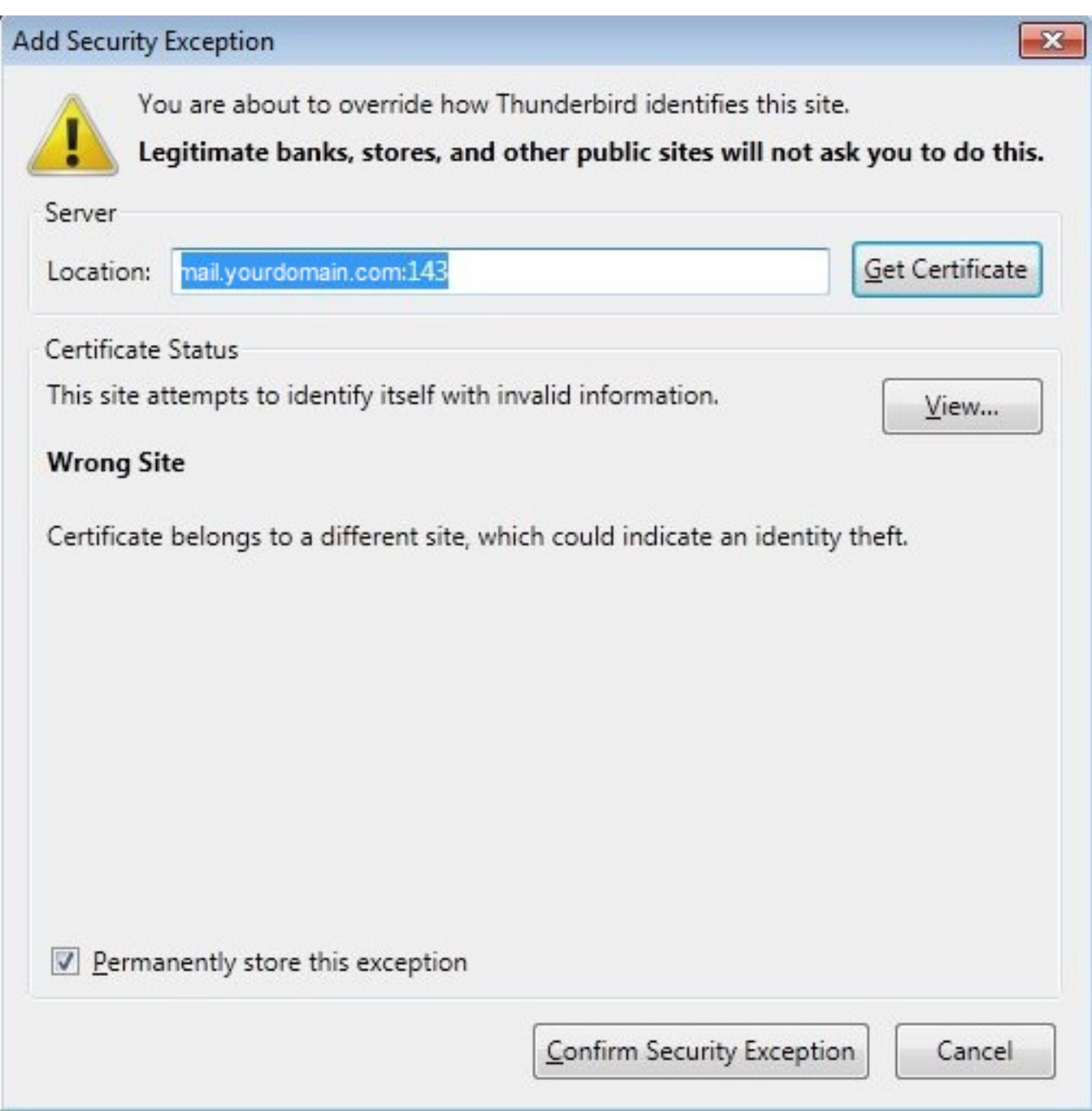

#### Configuración Avanzada

Una vez que su cuenta haya sido creada, usted tendrá la opción de elegir configuraciones adicionales para los servidores entrantes/salientes IMAP ó POP3.

1. Haga click con el botón derecho del mouse en la lista de cuentas sobre su cuenta email:

| Get Mail Virte Ad      | Idress Book                                                                              | ag T                    |
|------------------------|------------------------------------------------------------------------------------------|-------------------------|
| All Folders            | Thunderb                                                                                 | ird Mail - example@     |
| Inbox<br>Sent<br>Trash | Get Messages<br>Open<br>Open in New Tab<br>Search<br>Subscribe<br>New Folder<br>Settings | ages<br>w message       |
|                        | Accounts                                                                                 | ttings for this account |

2. Para administrar el servidor entrante, vaya a Configuración del Servidor

| Account Settings                                                                                                    |                                                                                                    | ×                                                                                                    |
|----------------------------------------------------------------------------------------------------|----------------------------------------------------------------------------------------------------|----------------------------------------------------------------------------------------------------|
| 4                                                                                                    | Server Settings                                                                                                    |                                                                                                    |
| Junk Settings<br>Disk Space<br>acxample@yourdomain.com<br>Server Settings<br>Copies & Folders<br>Composition & Addressing<br>Junk Settings<br>Synchronization & Storage<br>Return Receipts<br>Security<br>Outgoing Server (SMTP) | Server Type: IMAP Mail<br>Server Name: mail.yourd<br>User Name: example<br>Security Settings<br>Connection security:<br>Authentication method:<br>Server Settings<br>Check for new messa<br>Check for new messa<br>When I delete a message<br>Move it to this for<br>Just mark it as de<br>Remove it immeg<br>Clean up ("Expunge")<br>Empty Trash on Exit | Server<br>omain.com Port: 993 Default: 993<br>Pyourdomain.com<br>SSL/TLS<br>SSL/TLS<br>Normal password<br>ages at startup<br>ages every 10 minutes<br>blder: Trash<br>eleted<br>diately<br>) Inbox on Exit<br>Mage Mage Mage Mage Mage Mage Mage Mage |
| Account Actions •                                                                                                    |                                                                                                    |                                                                                                    |
|                                                                                                    |                                                                                                    | OK Cancel                                                                                                    |

3. Si lo que necesita es cambiar las configuraciones del servidor saliente, seleccione **Servidor Saliente (SMTP)** 

| ccount Settings                                                    |                                                                                                    |
|--------------------------------------------------------------------|----------------------------------------------------------------------------------------------------|
| 4.                                                                 | Outgoing Server (SMTP) Settings                                                                                                    |
| Junk Settings<br>Disk Space<br><pre>a example@yourdomain.com</pre> | Although you can specify more than one outgoing server (SMTP), this is only<br>recommended for advanced users. Setting up multiple SMTP servers can cause error<br>when sending messages.                  |
| Copies & Folders<br>Composition & Addressing                       | example@yourdomain.com - mail.yourdomain.com (Default) Add                                                                                                    |
| Synchronization & Storage<br>Return Receipts                       | Remove<br>Set Defaul                                                                                                    |
| Security<br>Outgoing Server (SMTP)                                 |                                                                                                    |
|                                                                    | Description: <not specified=""><br/>Server Name: mail.yourdomain.com<br/>Port: 465<br/>User Name: example@yourdomain.com<br/>Authentication method: Normal password<br/>Connection Security: SSL/TLS</not> |
| Account Actions •                                                  |                                                                                                    |
|                                                                    | OK Cancel                                                                                                    |

Aquí usted puede encontrar las actuales configuraciones de las cuentas que usted tiene, para modificar cualquiera de ellas(si tiene más de una) elija a la misma y haga click en **Editar...** en la ventana que aparece puede hacer los cambios que correspondan:

|                        | T         |                     |     |
|------------------------|-----------|---------------------|-----|
| Description:           | U         |                     |     |
| <u>S</u> erver Name:   | mail.your | domain.com          |     |
| Port:                  | 465       | Default: 465        |     |
| Co <u>n</u> nection se | curity:   | SSL/TLS             | •   |
| Authentication         | method:   | Normal password     | •   |
| User Name:             |           | example@yourdomain. | com |

Esto es todo. Esperamos que luego de hacer una prueba su cliente email Thunderbird funcione como corresponde.

Ante cualquier duda no deje de consultarnos con nuestro sistema de soporte.

**AVISO LEGAL:** Los nombres de compañía y de producto son marcas registradas o marcas registradas por sus respectivos propietarios. El material proporcionado en esta sección es exclusivamente informativo.

ID único: #1005 Autor: n/a Última modificación: 2015-11-09 21:40